## Use these instructions if:

• You do not have a NY.GOV ID

and

• you have no previous or current unemployment insurance claim

### How to Sign In and Create a NY.GOV ID

**Step 1:** From the UI Benefits Online Page, click the 'Use NY.GOV ID now' link to display the Sign In page.

Step 2: On the Sign In page, click 'Create Account' (circled in red below).

| Denver aver                                             | ie suite Agent                                                                                                    |                                                                                                    |                                                                                                    | Search all of N                                                       |
|---------------------------------------------------------|----------------------------------------------------------------------------------------------------|----------------------------------------------------------------------------------------------------|----------------------------------------------------------------------------------------------------|-----------------------------------------------------------------------|
| OF LABOR                                                | Online S                                                                                                    | Services For Individ                                                                                                    | uals                                                                                                    | Search DOL                                                            |
| Individuals                                             | Businesses                                                                                                    | Government & Research                                                                                                    | Other Information                                                                                                    |                                                                       |
| tigges - Online Services For Horizon<br>Online Services | ere For Individuals For Individuals  NY.GOV ername assword Sign In rget your Username or Passar au do not have a NY. GOV Ac Create Account GOV - Terms of Service (C | Welcome to Onli<br>Services to: File a claim for Unit Claim weekly Uner Change your bankl Change your tax wi Change your tax wi | ine Services. You can use<br>simployment insurance Benefits<br>ing information or payment method<br>thinolding information<br>is of your payments<br>9G<br>messages from the Department of<br>aim online and<br>ervices<br>10, 730 am to 7:30<br>in to 5 pm<br>when you can<br>benefits<br>indight<br>Monday to<br>Monday to | Colline<br>Labor<br>n claim weekby<br>om 12:01 am to<br>D Friday from |
|                                                         |                                                                                                    | <ul> <li>Weekends from 12<br/>to 7 pm Sunday</li> <li>If you already have a 1<br/>Password in the box o</li> </ul>                                                                                                    | 2:01 am Saturday<br>Saturday<br>to midnig<br>WY.GOV ID, please enter your Usern<br>n the left and click on 'Sign In'.                                                                                                    | o midnight<br>from 12:01 am<br>ht<br>ame and                          |
|                                                         |                                                                                                    | If you do not have a N<br>asked for some basic<br>you use regularly.                                                                                                    | Y.GOV ID, click on 'Create Account'.<br>personal information, including an                                                                                                    | You will be<br>e-mail address                                         |
|                                                         |                                                                                                    | <ul> <li>What is NY.GOV</li> <li>Username Guid</li> <li>Password Guid</li> </ul>                                                                                                    | /2<br>delines<br>lelines                                                                                                    |                                                                       |
| If you.<br>you.                                         | cannot use our system withou<br>This includes entering your Use<br>ding loss of benefits, if you are                                                                 | t the help of another person, you must make sure you<br>ername and Password. You will be responsible for you<br>not present.                                                                                                    | are present each time that person enters<br>ur helper's actions. You may be subject to                                                                                                    | our system for<br>penalties,                                          |
| Pleas                                                   | e do not use the 'BACK' button                                                                                                    | n on your browser when using Online Services for Indi                                                                                                    | ividuals.                                                                                                    |                                                                       |
|                                                         |                                                                                                    | Cont                                                                                                    | act Us 🔽 🗍 Accessibility Policy 🗖 🗍                                                                                                    | Privacy Policy 🔽   Document Pead                                      |

 $\Rightarrow$  After clicking the 'Create Account' button, the **Account Creation** page is displayed:

| New York 🗾 State                       | i≡ State Agencies                                                                                                  | E Search all of NY.gov           |
|----------------------------------------|----------------------------------------------------------------------------------------------------|----------------------------------|
| DEPARTMENT<br>OF LABOR                 | Online Services For Individuals                                                                                    | Translate<br>Search DOL          |
| Individuals 🔻                          | Businesses <b>v</b> Government & Research <b>v</b> Other Information                                               | •                                |
| Home » Online Services For Individuals | » Account Creation                                                                                                 |                                  |
|                                        | Confirm E-mail Account Personal<br>Address E-mail Validation Information Information Confirmation                  |                                  |
|                                        | * Indicates required fields First Name * Middle Initial Last Name *                                                | 3                                |
|                                        | Newdol User                                                                                                    |                                  |
|                                        | E-mail Address* [?] Newdol@mailinator.com                                                                          |                                  |
|                                        | Confirm E-mail Address* Newdol@mailinator.com                                                                      |                                  |
|                                        | Captcha * [?]                                                                                                    |                                  |
|                                        | Type the two words separated by space in the text box below:                                                       |                                  |
|                                        | Type the two words separated by space in the text box below:                                                       |                                  |
|                                        | SDepte Going Out G                                                                                                 |                                  |
|                                        | sDepte Going Out stop spars.<br>read books.                                                                        |                                  |
|                                        | Click 'Continue' after you type the words.<br>Trouble reading the words? Click 'Refresh' 💋 for a new set of words. |                                  |
|                                        | Cancel and Return <u>Contact Us</u> [2]   <u>Accessibility Policy</u> [2]   <u>Priva</u>                           | cy Policy 🖓   Document Readers 🖓 |

Step 3: You must perform 5 Actions to create the NY.GOV ID.

These 5 Actions are indicated at the top of each screen in an action progress bar, as shown:

| Confirm E-mail<br>Address | E-mail Validation | Account<br>Information | Personal<br>Information | Confirmation |
|---------------------------|-------------------|------------------------|-------------------------|--------------|
|                           |                   |                        |                         |              |

As you progress through the actions, the highlighted action on the progress bar will advance.

### Action 1 – Confirm E-mail Address: Provide a valid e-mail address.

• You must provide First Name, Middle Initial (**optional – 1 character only**) and Last Name. The first and last name can contain only letters and dashes (-), apostrophes (') or spaces in the middle of the name. If first or last names do not follow these rules, an error message will be displayed, and you will have another chance to correct the information.

 You must provide a valid e-mail address that you can access to collect e-mail.
 "Valid" simply means the e-mail address conforms to the standard e-mail format of 'xxxxxxx@xxxxxx@xxxxxx.com' or 'xxxxxxx@xxxxxx.net,' and that the address isn't used by anyone else.

Note: The '?' to the right of the title 'E-mail Address' describes the rules for e-mail addresses and offers a link to get a free e-mail account, should you need one.

- You must enter the 'CAPTCHA' code. A 'CAPTCHA' is used to make sure that a person, not a computer program, is reading the web page.
   Note: If the 'CAPTCHA' code is too difficult to read, click the small, circular 'Refresh' icon to the right of the CAPTCHA box for a new word.
- Click the 'Continue' button.

 $\Rightarrow$  After clicking the 'Continue' button, the **Account Creation – E-mail Validation** page is displayed, as shown below. Note that an e-mail message was sent to the address you provided.

| Nev      | v York 🔟             | State             | i≡ State Agencies             |                    |                                          |                                      |                                 | <b>#</b>        | Search all of NY.gov |
|----------|----------------------|-------------------|-------------------------------|--------------------|------------------------------------------|--------------------------------------|---------------------------------|-----------------|----------------------|
| DE       | PARTMEN              | т                 |                               |                    |                                          |                                      |                                 |                 | Translate            |
| OI OI    | FLABO                | Ŕ                 | Online Ser                    | vices Fo           | or Indiv                                 | iduals                               |                                 | Search D        | ol 🔍                 |
| -Xe Anos | Individuals          | •                 | Businesses 🔻                  | Govern             | ment & Resea                             | rch 🔻                                | Other Information               | on 🔻            |                      |
| Home ×   | » Online Services Fo | r Individuals » / | Account Creation              |                    |                                          |                                      |                                 |                 |                      |
| Acc      | count Cre            | ation             |                               |                    |                                          |                                      |                                 |                 |                      |
|          |                      |                   |                               |                    |                                          |                                      |                                 |                 |                      |
|          |                      |                   | Confirm E-mail                |                    | Account                                  | Personal                             |                                 |                 |                      |
|          |                      |                   | Address E                     | -mail Validation   | Information                              | Information                          | Confirmation                    |                 |                      |
|          |                      |                   |                               |                    |                                          |                                      |                                 |                 |                      |
|          |                      | 🖋 🗛 E             | -mail has been sent to Nev    | wdol@mailinator.   | com.                                     |                                      |                                 |                 |                      |
|          |                      | Diagona (all      |                               | -                  |                                          |                                      |                                 |                 |                      |
|          |                      | Please Ioli       | low the instructions in the   | E-mail to complet  | e the registration                       | process.                             |                                 |                 |                      |
|          |                      | If you do no      | ot receive an e-mail from the | e Department of La | abor within 48 hou<br>the activation orm | rs, please make s<br>ail was blockod | sure the e-mail addres          | s you provided  |                      |
|          |                      | is valid. Als     | o, check your junk mainine    | isholders in case  | ule acuvation e-m                        | all was blocked.                     |                                 |                 |                      |
|          |                      |                   |                               |                    |                                          |                                      |                                 |                 |                      |
|          |                      |                   |                               |                    | <u>(</u>                                 | Contact Us 🗗   Ad                    | cessibility Policy 🖵   <u>P</u> | rivacy Policy 다 | Document Readers     |

Action 2 – E-mail Validation: Validate that you can receive e-mail from DOL.

• Access your e-mail account and open the e-mail sent to you from DOL. *Note: If you do not see an e-mail in your Inbox, check your 'Junk' or 'Spam' folders.* 

 $\Rightarrow$  Sample e-mail sent from the Department of Labor (DOL) is shown below:

| To:<br>From:                                             | newdol<br>ny.gov                                                                                                    | Delete                                              |
|----------------------------------------------------------|----------------------------------------------------------------------------------------------------|-----------------------------------------------------|
| Subject:                                                 | Individual Account Creation for Online Services                                                                                                    |                                                     |
| Charset:                                                 | US-ASCII (view as UTF-8)                                                                                                    |                                                     |
| Text View                                                | Forward                                                                                                    | Experimental View                                   |
|                                                          |                                                                                                    | Whats this?                                         |
|                                                          |                                                                                                    |                                                     |
| ***This is an au<br>validate your e-<br>Click here to co | utomated e-mail. Please do not reply to it.***Please click<br>mail address with the Department of Labor and to go bac<br>ntinue with the registration process. | on the link below to<br>k to the registration page. |

- The e-mail will contain the link 'Click here to continue with the registration process,' shown above.
- Click the link to return to the DOL website and complete the registration process, where the following **Account Creation – Account Information** page is displayed. *Note: You must click on the link within* **48 hours** *of receiving the e-mail, or you will have to return to the website to begin the registration process again.*

⇒ After clicking on the link in the e-mail, the Account Creation – Account Information page is displayed:

| New York 🥂 State                                         | i⊟ State Agencies         |                                          |                                     | Search all of NY go       |
|----------------------------------------------------------|---------------------------|------------------------------------------|-------------------------------------|---------------------------|
| OF LABOR                                                 | Online Ser                | vices For Individu                       | als                                 | Search DOL .              |
| Individuals 🔻                                            | Businesses 🔻              | Government & Research                    | Other Information                   | •                         |
| are - Online Services For Individual<br>Account Creation | a Account Creation        |                                          |                                     |                           |
|                                                          | Confirm E-mail<br>Address | E-mail Validation Information Info       | rrsonal<br>rmation Confirmation     |                           |
|                                                          | First Name •              | Middle Initial Last Nar                  | * Indicates required fields         |                           |
|                                                          | Newdol                    | User                                     |                                     |                           |
|                                                          | Username*[?]              | newdoluser828                            | r availability                      |                           |
|                                                          | Password•[?]              |                                          |                                     |                           |
|                                                          | Confirm Password*         |                                          |                                     |                           |
|                                                          | E-mail Address* [?]       | Newdol@mailinator.com                    |                                     |                           |
|                                                          | Confirm E-mail Address*   | Newdol@mailinator.com                    |                                     |                           |
|                                                          | Password Hint Quest       | ions and Answers                         |                                     |                           |
|                                                          | (Answers are not case se  | nsitive)                                 |                                     |                           |
|                                                          | Question 1*               | What was the name of my first pet?       | ~                                   |                           |
|                                                          | Answer*                   | test1                                    |                                     |                           |
|                                                          | Question 2*               | What was my first grade teachers last n  | ame?                                |                           |
|                                                          | Answer*                   | test2                                    |                                     |                           |
|                                                          | Question 3*               | What is the first name of my childhood b | est friend?                         |                           |
|                                                          | Answer*                   | test3                                    |                                     |                           |
|                                                          |                           |                                          | Continue                            |                           |
|                                                          |                           | Contact llo                              | Accessibility Policy 🗖   Privacy Pr | liev 🖵   Document Pastore |

# Action 3 – Account Information: Create a Username and Password, and select password hint questions to use if you forget your Password.

- Provide a valid Username:
  - Uppercase or lowercase letters are acceptable.
  - Numbers are acceptable.
  - E-mail address format is acceptable
  - $\circ$   $\,$  No more than 128 total characters.

*Note:* The 'Check for Availability' button on the right allows you to check if the chosen Username is available.

- Create a Password. The Password must:
  - Be different from your Username.
  - Contain at least eight (8) characters.
  - Include at least one uppercase letter, one lowercase letter, and one number.
  - Be different from your previous 12 Passwords.
  - Have no more than 128 total characters.
- Select 3 password hint questions from the drop-down menus and provide answers for each question.
  - All the answers must be different.
  - Each answer should be information that you can easily remember. You may want to write down the answers, as you will need them in the future if you forget your Password or Username.
  - The answers are not case-sensitive.
- Click the 'Continue' button to go to the next step of Account Creation.

⇒ The system will display the **Account Creation – Personal Information** page.

| N  | ew York 📃 State                        | i⊟ State Ager     | ncies                      |              |                   |                               | E Search all of           | NY.gov         |
|----|----------------------------------------|-------------------|----------------------------|--------------|-------------------|-------------------------------|---------------------------|----------------|
| C  | DEPARTMENT<br>OF LABOR                 | Online :          | Services Fo                | or Indiv     | iduals            |                               | Search DOL                | Translate<br>Q |
|    | Individuals 🔻                          | Businesses        | <ul> <li>Govern</li> </ul> | ment & Resea | irch 🔻            | Other Information             | •                         |                |
| Ho | me » Online Services For Individuals » | Account Creation  |                            |              |                   |                               |                           |                |
| A  | ccount Creation -                      | - Step 3 - Un     | employment Ir              | surance R    | Registration      | l                             |                           |                |
|    |                                        | Confirm E-r       | nail                       | Account      | Personal          | Outfreeding                   |                           |                |
|    |                                        | Address           | E-mail Validation          | Information  | Information       | Confirmation                  |                           |                |
|    |                                        | Date of Birth*[?] | 08/28/1980                 |              | (mm/dd/yyyy)      | * Indicates required fields   |                           |                |
|    |                                        | SSN*              | 447 - 48                   | - 4687       |                   |                               |                           |                |
|    |                                        |                   |                            |              |                   | Continue                      |                           |                |
|    |                                        |                   |                            |              |                   |                               |                           |                |
|    |                                        |                   |                            |              | Contact Us 🖓   Ac | cessibility Policy 🖓   Privad | cy Policy 🖓   Document Re | aders 🖵        |

Action 4 – Personal Information: Provide Date of Birth and Social Security number (SSN).

- Enter the Date of Birth (DOB) in "mm/dd/yyyy" format.
- Provide a valid Social Security number (SSN).
- Click the 'Continue' button.

⇒ You will get a message to click the 'Continue' button, as shown below.

| New York 📃 State                         | E State Agencies          | 3                      |                        |                         |                              | Bearch a             | all of NY.gov |
|------------------------------------------|---------------------------|------------------------|------------------------|-------------------------|------------------------------|----------------------|---------------|
| DEPARTMENT                               | Online Se                 | rvices Fo              | or Indiv               | iduals                  |                              | Search DOL           | Translate     |
| LADOR                                    |                           |                        |                        |                         |                              |                      |               |
| Individuals 🔻                            | Businesses 🔻              | Governm                | nent & Resea           | rch 🔻                   | Other Information            | ▼                    |               |
| Home » Online Services For Individuals » | Account Creation          |                        |                        |                         |                              |                      |               |
| Account Creation -                       | Step 3 - Unem             | ployment In            | surance R              | egistration             | 1                            |                      |               |
|                                          |                           |                        |                        |                         |                              |                      |               |
|                                          | Confirm E-mail<br>Address | E-mail Validation      | Account<br>Information | Personal<br>Information | Confirmation                 |                      |               |
|                                          |                           |                        |                        |                         |                              |                      |               |
|                                          |                           |                        |                        |                         |                              |                      |               |
|                                          | New users, please         | click on 'Continue' to | complete the reg       | gistration process.     |                              |                      |               |
|                                          | Date of Pirth*[2]         | 09/29/1090             |                        |                         | * Indicates required field   | s                    |               |
|                                          | Date of Birth [1]         | 00/20/1980             |                        | (mm/aa/yyyy)            |                              |                      |               |
|                                          | SSN*                      | 447 - 48               | - 4687                 |                         |                              |                      |               |
|                                          |                           |                        |                        |                         |                              |                      |               |
|                                          |                           |                        |                        |                         | Continue                     |                      |               |
|                                          |                           |                        |                        |                         | continue                     |                      |               |
|                                          |                           |                        |                        |                         |                              |                      |               |
|                                          |                           |                        |                        | Contact Us 🖓   Ac       | cessibility Policy 🖵   Priva | acy Policy 🖵   Docum | ent Readers   |

• Click the 'Continue' button.

⇒ After clicking the 'Continue' button, the following **Account Creation – Confirmation** page is displayed:

| New York 🧾 State                         | i⊟ State Agencies                 |                                                               |                                                         |
|------------------------------------------|-----------------------------------|---------------------------------------------------------------|---------------------------------------------------------|
| DEPARTMENT<br>OF LABOR                   | Online Se                         | rvices For Individuals                                        | Translate<br>Search DOL                                 |
| Individuals 🔻                            | Businesses 🔻                      | Government & Research 🔻                                       | Other Information 🔻                                     |
| Home » Labor Online Services » Online Se | ervices For Individuals » Account | Creation                                                      |                                                         |
| Account Creation -                       | Confirmation                      |                                                               |                                                         |
|                                          | Confirm E-mail<br>Address         | Account Personal<br>E-mail Validation Information Information | Confirmation                                            |
|                                          |                                   | *1                                                            | Indicates required fields                               |
|                                          | Account Information               | on                                                            |                                                         |
|                                          |                                   |                                                               | Carl Edit                                               |
|                                          | First Name*                       | Newdol                                                        |                                                         |
|                                          | Middle Initial                    |                                                               |                                                         |
|                                          | Last Name*                        | User                                                          |                                                         |
|                                          | Username*                         | newdoluser828                                                 |                                                         |
|                                          | Password*                         | XXXXXXXXXXXXXXXXXXXXXXXXXXXXXXXXXXXXXX                        |                                                         |
|                                          | E-mail Address*                   | Newdol@mailinator.com                                         |                                                         |
|                                          | Password Hint Ques                | tions and Answers                                             |                                                         |
|                                          | Question 1*                       | What was the name of my first pet?                            |                                                         |
|                                          | Answer*                           | test1                                                         |                                                         |
|                                          | Question 2*                       | What was my first grade teachers last name?                   |                                                         |
|                                          | Answer*                           | test2                                                         |                                                         |
|                                          | Question 3*                       | What is the first name of my childhood best friend?           |                                                         |
|                                          | Answer*                           | test3                                                         |                                                         |
|                                          | 110101                            |                                                               |                                                         |
|                                          | Deve en el la ferme et            |                                                               |                                                         |
|                                          | reisonai mormau                   | 011                                                           | Edt                                                     |
|                                          | Date of Birth*                    | XX/XX/1980                                                    | Cur.                                                    |
|                                          | S SN*                             | XXX - XX - 4687                                               |                                                         |
|                                          |                                   |                                                               |                                                         |
|                                          |                                   | If the information above is correct, click 'Submit'           |                                                         |
|                                          |                                   |                                                               | Submit                                                  |
|                                          |                                   |                                                               | Subilit                                                 |
|                                          |                                   |                                                               |                                                         |
|                                          |                                   |                                                               |                                                         |
|                                          |                                   | Contact Us L                                                  | essibility Policy & Privacy Policy & Document Readers & |

#### Action 5 – Confirmation: Review the information and edit if changes are needed.

• Review and verify the information. Two 'Edit' buttons (at right) provide the option to make any changes, if needed.

After reviewing, click the 'Submit' button.

⇒ After clicking the 'Submit' button, the following **Registration Successful** page is displayed:

| New York 🗐 Stat                      | e i≣ State Agencies               |                                               |                      | Search all of N         | Y.gov    |
|--------------------------------------|-----------------------------------|-----------------------------------------------|----------------------|-------------------------|----------|
|                                      |                                   |                                               |                      | Тга                     | inslate  |
| OF LABOR                             | Online Serv                       | vices For Individuals                         | Se                   | arch DOL                | <b>Q</b> |
| Individuals 🔻                        | Businesses 🔻                      | Government & Research 🔻                       | Other Information 🔻  |                         |          |
| Home » Online Services For Individua | Is » Registration Successful      |                                               |                      |                         |          |
| <b>Registration Suc</b>              | cessful                           |                                               |                      |                         |          |
| You are                              | e now registered with the Departn | nent of Labor and NY.GOV.                     |                      |                         |          |
| Use yo                               | ur Username and Password to a     | ccess your account. A confirmation e-mail was | also sent to you.    |                         |          |
| Your Us                              | sername is: newdoluser828         |                                               |                      |                         |          |
|                                      |                                   |                                               | Ret                  | turn                    |          |
|                                      |                                   |                                               |                      |                         |          |
|                                      |                                   | Contact Us                                    | Accessibility Policy | olicy 🖓   Document Read | lers 🖸   |

**Account Creation is complete – You can now use your NY.GOV ID to access the system.** *Note: A confirmation e-mail is sent automatically to the address that you provided (see sample e-mail below), and the Username you chose is shown.* 

- You have now successfully created an online account and can sign in to the NY.GOV website to access your account and file UI claims.
- You can click the 'Return' button to go to the NY.GOV Sign In page, where you can enter your new Username and Password to access the UI Benefits application.

| 10:                                            | hewdol                                                                          | Delete                                                                         |
|------------------------------------------------|---------------------------------------------------------------------------------|--------------------------------------------------------------------------------|
| From:                                          | ny.gov                                                                          |                                                                                |
| Subject:                                       | Welcome Message                                                                 |                                                                                |
| Charset:                                       | US-ASCII (view as UTF-8)                                                        |                                                                                |
| T                                              | Franciscol                                                                      | Experimental View                                                              |
| TEAL VIEW                                      | Torward                                                                         | Whats this?                                                                    |
| ou are now re<br>assword to ac<br>ewdoluser828 | gistered with the Department of Labor<br>cess your account. A confirmation e-ma | and NY.GOV.Use your Username and<br>ail was also sent to you.Your Username is: |

 $\Rightarrow$  A sample of the confirmation e-mail is shown below:

## How to Sign In with a NY.GOV ID

**Step 1:** On the DOL Online Services for Individuals page, enter the Username and Password that you created, and click the 'Sign In' button.

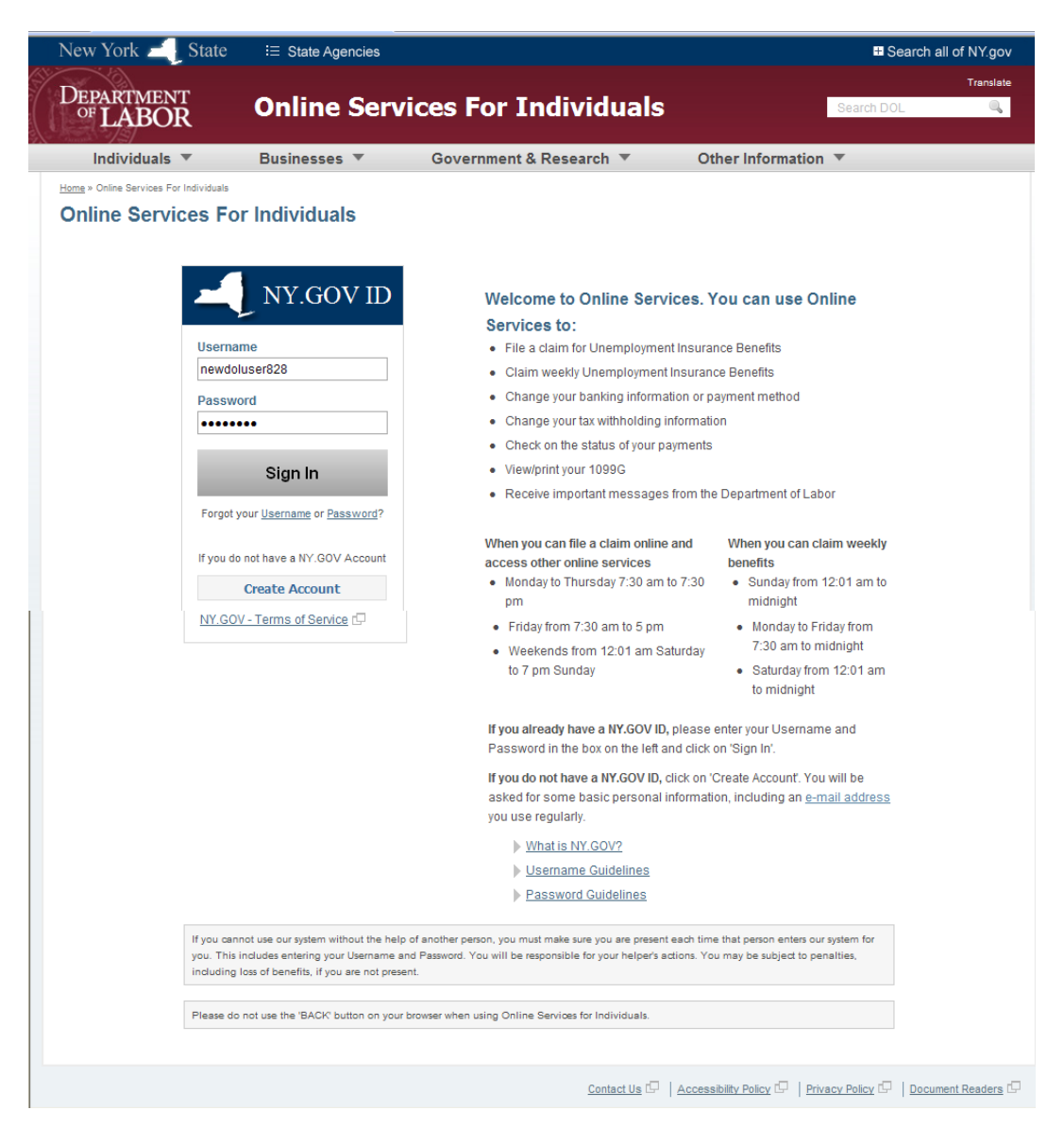

 $\Rightarrow$  After clicking the 'Sign In' button, the **Account Overview** page is displayed:

| OF LABOR                                                   | Online Services For Individuals                                                                                                    | L Marie Antoinette   Messaces   Le Sign Out   Translate                                                                                                    |
|------------------------------------------------------------|----------------------------------------------------------------------------------------------------|----------------------------------------------------------------------------------------------------|
| Individuals 🔻                                              | Businesses 🔻 Government & Research 🔻                                                                                                    | Other Information 🔻                                                                                                    |
| My Account Services<br>Account Overview<br>Account Profile | Home > Online Services For Individuals > Account Overview Account Overview                                                                                                    |                                                                                                    |
| Password Hint Questions                                    | UI Important Information                                                                                                    | UI Warnings and Advisories                                                                                                    |
| Change Password                                            | Extended Denteins CP     Work Search Requirements CP     Resources for Families CP                                                                                                    | Eeware of text messages, email and phone scams     C     Eeware of companies charging, C     Verify receipt of benefits C                                                              |
| Unemployment Benefit<br>File a Claim/Certify               | Benefits Calculator                                                                                                    | If you're claiming Extended Benefits,      You may not be eligible for benefits when outside the United States,                                                                        |
| Job Search                                                 |                                                                                                    | What if my benefit history shows 07 b                                                                                                    |
| keywords<br>zip <5 miles 🗸                                 | <ul> <li>Important Links</li> </ul>                                                                                                    |                                                                                                    |
| Job Search                                                 | Job Seekers  One-Stop Career Centers ()  Career Fairs and Recruitments ()  Statistics  Labor Statistics by Rection ()  Employment Prospects by Occupation ()  Find Potential Employers by Occupation or Industry () | Career Development<br>Resumes<br>Cover Letters<br>Interview Skills<br>Online Services<br>Jobs Express - Search Job Openings by Region<br>JobsDone - Free Online Career Planning System |

Note: This page offers links to information, a Message Inbox, and the link to the UI Benefits Online application. The new Message Inbox can be accessed by the Messages link in the upper right corner of the screen. A small blue square contains a number; if you have no new messages this number will be zero. If you have new messages, the number will be 1 or higher (depending on the number of messages).

**Step 2:** Click the 'Unemployment Benefits' button to file a new claim.

⇒ Because you do not have a previous or current Unemployment Insurance (UI) claim, your personal information is not on file with the DOL. In order for this data to be stored, the system must complete the claim processing. Thus, you will see the following screen *each time* you sign in, until your claim has been successfully processed. Refer to the blue information message shown below:

| New York 🗾 State    | i≡ State Agencies                                                                                                    | ■ Search all of NY.gov                                                                                                    |  |  |  |
|---------------------|----------------------------------------------------------------------------------------------------|----------------------------------------------------------------------------------------------------|--|--|--|
| DEPARTMENT          |                                                                                                    | 🚢 FNabo LNabo   上 Sign Out   Translate                                                                                                    |  |  |  |
| OF LABOR            | Online Services For Individuals                                                                                                    | Search DOL 🔍                                                                                                    |  |  |  |
| Individuals 🔻       | Businesses <b>T</b> Government & Research <b>T</b>                                                                                                    | Other Information 🔻                                                                                                    |  |  |  |
| My Account Services | Home » Online Services For Individuals » Unemployment Insurance Claimant Information Unemployment Insurance Claimant Information                                                                                                 |                                                                                                    |  |  |  |
|                     | You might have to enter your Social Security Number (SSN)<br>application for UI benefits, we also verify that your SSN is cc<br>from identity theft. Once your application is successfully pro-<br>have to enter your SSN again. | Vou might have to enter your Social Security Number (SSN) more than once because when we process your initial application for UI benefits, we also verify that your SSN is correct and really yours. This step ensures your protection from identity theft. Once your application is successfully processed and you sign in with a NY.GOV ID, you will not have to enter your SSN again. |  |  |  |
|                     | UI Claimant           SSN         447         -         48         -         4687                                                                                                    |                                                                                                    |  |  |  |
|                     |                                                                                                    | Submit Cancel and Return                                                                                                    |  |  |  |
|                     | Contact Us 🗗   A                                                                                                    | ccessibility Policy 🖓   Privacy Policy 🖓   Document Readers 🖓                                                                                                    |  |  |  |

**Step 3:** Enter your Social Security Number (SSN).

- Enter a valid Social Security Number.
- Click the 'Submit' button.

 $\Rightarrow$  The system determines there is no data on file for that SSN, and the following screen is displayed:

| DEPARTMENT<br>OF LABOR | Online Services For Individuals                                                                                                  |
|------------------------|----------------------------------------------------------------------------------------------------|
| Individuals 🔻          | Businesses V Government & Research V Other Information V                                                                         |
| My Account Services    | Home » Online Services For Individuals » Unemployment Insurance Claimant Information Unemployment Insurance Claimant Information |
|                        | Please create a new Personal Identification Number (PIN) and enter your Mother's Maiden Name below.                              |
|                        | UI Claimant                                                                                                    |
|                        | SSN 4447 - 488 - 4687                                                                                                    |
|                        | Create PIN*[?]                                                                                                    |
|                        | Confirm PIN*                                                                                                    |
|                        | Mother's Maiden Name* mom                                                                                                    |
|                        | Submit Cancel and Return                                                                                                    |
|                        | Contact Us 🖓   Accessibility Policy 🖓   Privacy Policy 🖓   Document Readers 🖓                                                    |

Step 4: Enter Personal Information.

- The system prompts you to create a Personal Identification Number (PIN), and enter your Mother's Maiden Name (MMN).
- Enter 4 numbers in the 'Create PIN' field, and enter the same 4 numbers in the 'Confirm PIN' field.
- Enter MMN.
- Click the 'Submit' button.

⇒ The NY.GOV ID creation process is complete and the system displays the **Unemployment Insurance Benefits Online** page.

| New York 📃 S                                                                | tate                                                                                                    | Search all of NY.                                                                                                    | gov           |
|-----------------------------------------------------------------------------|----------------------------------------------------------------------------------------------------|----------------------------------------------------------------------------------------------------|---------------|
|                                                                             | New York State D                                                                                                    | Department of Labor                                                                                                    |               |
| Unemployment Benefits                                                       | Unemployment                                                                                                    | Insurance Benefits Online                                                                                                    |               |
| Online<br>My Account Services «<br>Sign Out «<br>Privacy Policy «<br>Help « | Please select from one of the for<br>File A Claim<br>You may use this system to fil<br>unemployment insurance benef<br>This online system is available<br>(Eastern Time), Friday, 7:30 an<br>File A Claim | following:<br>le a claim for unemployment insurance benefits. If you apply for<br>fits today, your claim will be effective the Monday of the current<br>between the hours of 7:30 am to 7:30 pm Monday through Thur<br>m to 5:00 pm, all day Saturday, and Sunday until 7:00 pm. | week.<br>sday |
|                                                                             | Cancel and Sign Out                                                                                                    |                                                                                                    |               |

Because you do not have a previous UI claim, the system only presents options to 'File a Claim' or to 'Sign Out'.

- Click the 'File A Claim' button to begin the claim process.
- Click 'Sign Out' to leave the DOL website.